## 上海市高等教育自学考试毕业申请-学历授权流程

第一步:考生安装学信网 APP,并完成注册登录。

| in the second second second second second second second second second second second second second second second | <b>ö 📖</b> ı 09:36                  |   |        |        |                      |
|----------------------------------------------------------------------------------------------------|-------------------------------------|---|--------|--------|----------------------|
| $\leftarrow$                                                                                                    | Q L                                 |   |        |        |                      |
| 学信网 ③<br>免典<br>广告检测・人工复始・绿色应用                                                                                   |                                     | 0 | 09:40  | ♥**    | 90 50 HD 50 HD 80 HD |
| 1.1 ★★★★★ 24Z<br>276 人际分 次安装                                                                                    | <b>3+</b><br><sup>年满3周岁</sup>       | ŧ | 邮箱/手机号 |        |                      |
| <u>介绍</u> 评论 234 推荐<br>66 核实报告真伪 (成绩、学籍、学历                                                                      | 、学位) 🤋                              | 2 | 密码     |        |                      |
|                                                                                                    |                                     | ž | 主册账号   | 登录     | 忘记密码                 |
| 学习 备考 教育                                                                                                    | Col Area<br>Line Area<br>Line Areas |   |        | 其他登录方式 |                      |
| ☑用37日<br>学籍/学历/学位查询、毕业证书查询、学<br>证、学籍/学历/学位在线验证报告<br>关于此。                                                        | 学历/学位认                              |   |        |        |                      |
| 安装 (140.8 MB)                                                                                                   |                                     |   |        |        |                      |

第二步: 在"考生服务平台"提交毕业申请,进行到"学历授权"环节时, 考生使用学信网 APP,扫描由"考生服务平台"自动生成的"验证学历"二维码, 并按照学信网 APP 提示,确认学历信息并完成授权。

| 上传的凭证,单个文件不绝过10M的JPG或PNG据式图片。           |               |  |
|-----------------------------------------|---------------|--|
| 助提示                                     |               |  |
| 请首先登录【学官网】APP 🤞 使用右上角的扫描功能 🚼 ,扫描下面的学历接权 | 二编码,进行学历验证接权。 |  |
| 姓名: 7 延件号码: 7 2                         |               |  |
| 回数<br>及数<br>问题                          |               |  |
| 2                                       |               |  |

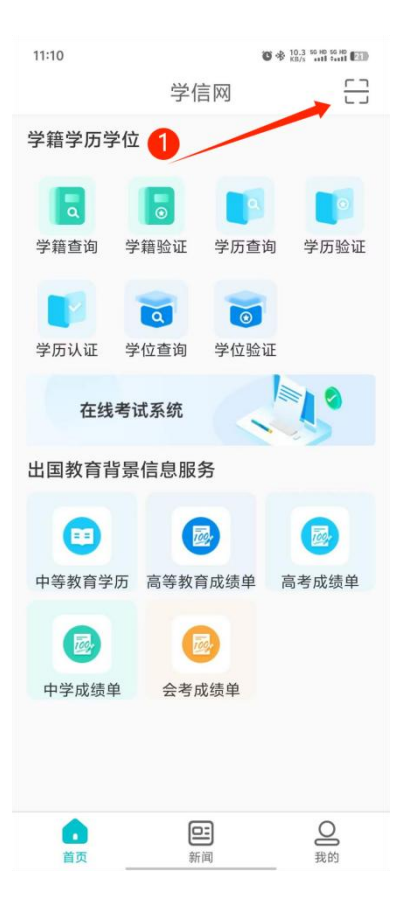

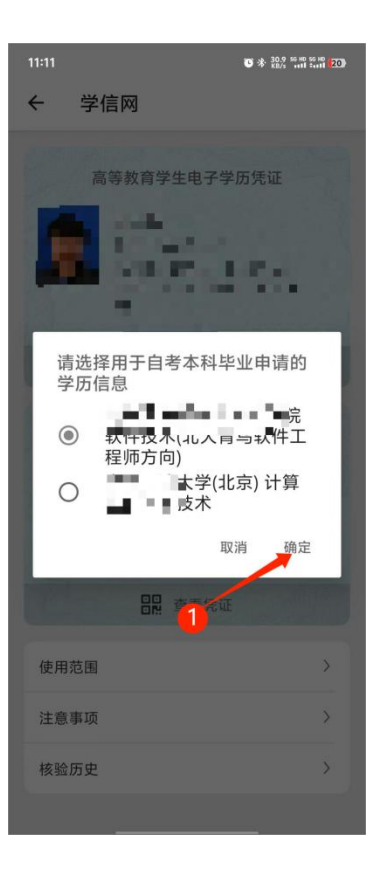

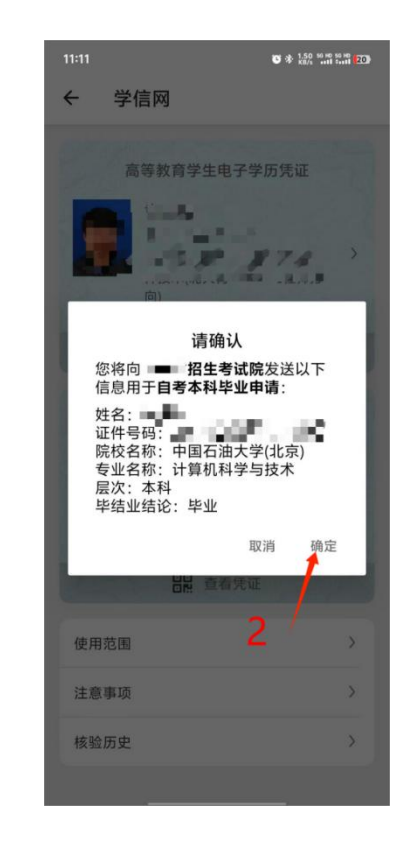

第三步:点击【APP 授权成功后点此确认】显示授权学历信息内容,如学历 信息正确,请点击【确认无误,继续申请】,如学历信息不正确,考生可以通过 点击【重新授权】,重复上述步骤,重新选择正确的学历信息,完成学历授权。

| <b>该对个人信息</b>           | •••••                                                       | 成绩列表              |    | 自我鉴定 | 学历授权 | 提交信息 |
|-------------------------|-------------------------------------------------------------|-------------------|----|------|------|------|
| 1.圆像应清晰<br>2.上传的凭证      | 完整,文字朝上。<br>,单个文件不超过10M的JP                                  | G或PNG格式圖片。        |    |      |      |      |
| 验证学历<br>姓名:             | 证件号                                                         | 码:                |    |      |      |      |
| <b>学历</b><br>您的判<br>确认: | <b>授权完成!请确认</b><br><sup>#</sup> 防傷意为:20120131于计<br>石误,继续申请! | 算机科学与技术本和<br>重新授权 | 毕业 |      |      |      |

如未通过系统授权验证,考生须点击【继续申请,上传凭证】上传专科及专科以上学历证书以及《教育部学历证书电子注册备案表》或《中国高等教育学历

## 认证报告》等学历信息材料。

| <u>車新</u>  |              | 不办理毕业申请  | 继续申请   | 1. 上传凭证 |          |       |    |
|------------|--------------|----------|--------|---------|----------|-------|----|
| 请上传前置学历的毕业 | 近书,正在申请专科毕业的 | ]考生请忽略此项 |        |         |          |       |    |
| 毕业证书 凭证编   | 号 输入凭证编号     | 获取凭证时间   | 请选择年 🔻 | 请选择月    | ▼ 获取凭证省份 | 请选择省市 | •  |
|            |              |          |        |         |          |       | 备注 |
| 填写具他说明事项   |              |          |        |         |          |       |    |
|            |              |          |        |         |          |       |    |
|            |              |          |        |         |          |       |    |